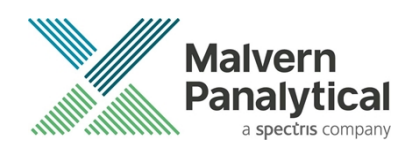

# **ZS XPLORER SOFTWARE: v1.4.0 (PSS0048-07)** SOFTWARE UPDATE NOTIFICATION

## Introduction

This document details the release of **Zetasizer XPLORER software version 1.4.0** (**PSS0048-07**) for the Zetasizer Ultra and Pro, Here forward it is referred to as ZS XPLORER.

This release supports the Zetasizer Advance range of systems (Zetasizer Pro and Zetasizer Ultra at time of writing) instruments only and is not compatible with the Classic Zetasizer Nano series of instruments (Nano S90, Nano ZS90, Nano S, Nano ZS, Nano ZSE, Nano ZSP, Zetasizer µV and Zetasizer APS) nor can it read the \*.dts file format from the Classic Zetasizer series software 7.13 or earlier. However, it is possible to have both the ZS XPLORER software and the Zetasizer software 7.02 or above installed on the same computer.

## Installation

It is assumed that you have authority to install or update software within your company's SOPs. If you do not have this authority, please consult with your I.T. support department before proceeding.

It is assumed that you have Administrator rights for the computer. This is required by the installation process. For ZS XPLORER software, Windows 10 and later will not allow an installation if the user does not have administrator access. This is in line with Microsoft's Logo policy and is standard practice.

### IMPORTANT:

Before installation of the software, the instrument should be switched off and disconnected.

### **Recommended System Requirements**

The recommended computer system requirements for running this software are highlighted in table 1 below.

| Feature            | Specification                                                                                   |
|--------------------|-------------------------------------------------------------------------------------------------|
| Processor Type     | 4th Gen+ Intel Core i7 Processor (or equivalent)                                                |
| Memory             | 16 GB RAM                                                                                       |
| Hard Disk Storage  | 1 TB free hard disk space,                                                                      |
| Display Resolution | 1920 x 1080 full HD screen resolution                                                           |
| Connectivity       | 2 free USB2.0 or higher ports                                                                   |
| Operating System * | Windows 10 64 bit.<br>* The ZS XPLORER software is not compatible with 32-bit Operating Systems |

Table 1: Recommended system requirements for the Zetasizer XPLORER software.

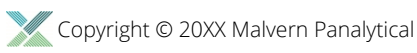

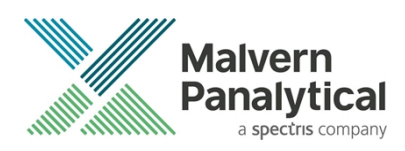

### Supported Languages

• English

## **Installation Instructions**

### Installation process

The software suite is available both as a web download and on an auto-loading CD-ROM. Inserting the CD into a system configured to auto-run a CD will run the installation program automatically. If your system does not support this feature run the setup program from the root directory of your CD drive.

During the installation process, you will be prompted with the following message (*Figure 1*) if the Zetasizer is still connected to the PC.

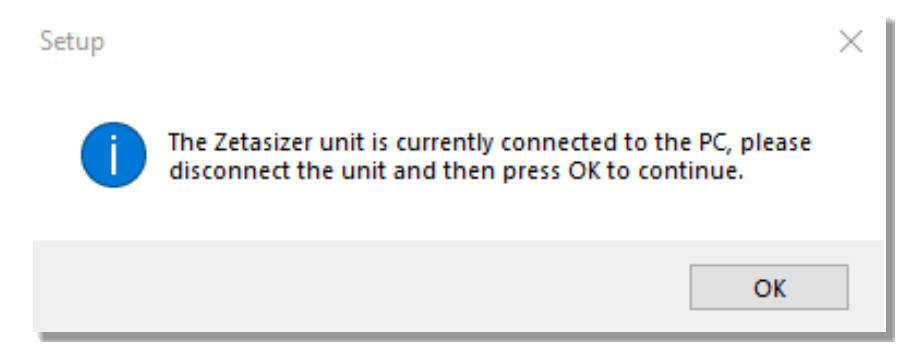

Figure 1: "Disconnect Zetasizer Unit" message

Note: You m

You must unplug the USB cable from the computer or Zetasizer and then press OK. If you press the OK button without performing these previous steps, then the installation will not continue.

## Microsoft .Net Framework and Microsoft C++ Redistributable

The Microsoft .Net Framework 4 (version 4.6.2 or greater) and the Microsoft Visual C++ Redistributable must be installed for the ZS XPLORER software to run. This is installed during the ZS XPLORER software installation progress and under certain circumstances can involve the computer needing to restart. Completion of this stage of the installation can take a few minutes and can take over 10 minutes. Whilst these components are being installed a window such as below will be displayed, figure 2.

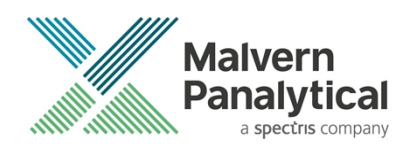

| 🔩 Microsoft Visual C++ 2010 x86 Redistributable Setup                                                                | $\times$ |
|----------------------------------------------------------------------------------------------------|----------|
| Installation Progress<br>Please, wait while the Microsoft Visual C++ 2010 x86 Redistributable is being<br>installed. | $\sim$   |
|                                                                                                    |          |
|                                                                                                    |          |
| File security verification:                                                                                          |          |
|                                                                                                    |          |
| All files were verified successfully.                                                                                |          |
|                                                                                                    |          |
| Installation progress:                                                                                               | $\odot$  |
|                                                                                                    |          |
| Installing Microsoft Visual C++ 2010 Redistributable                                                                 |          |
|                                                                                                    |          |
|                                                                                                    |          |
|                                                                                                    |          |
|                                                                                                    |          |
|                                                                                                    | Cancel   |

Figure 2: Microsoft Visual C++ Redistributable Installation Window

### **USB Driver Installation**

During the installation of the USB drivers you may be prompted several times with a message as shown in *Figure 3*.

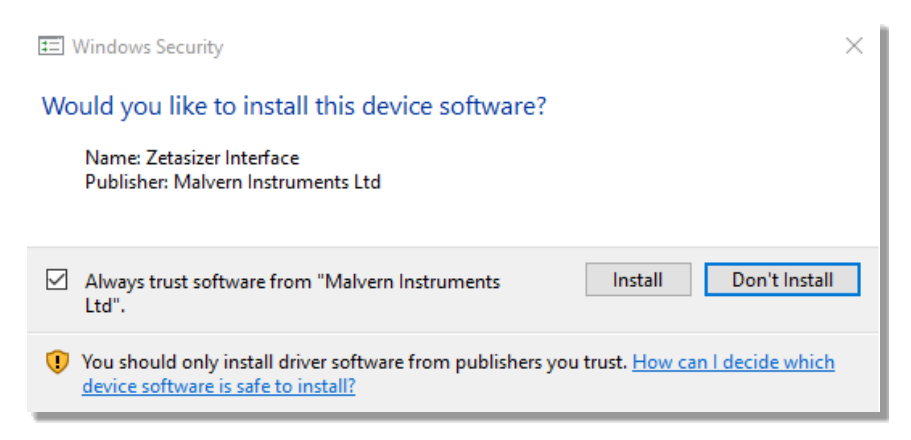

#### Figure 3: Install USB window

This warning can safely be ignored as the software installation has been fully tested on Windows 10. Press **Install** to continue installation of the USB drivers.

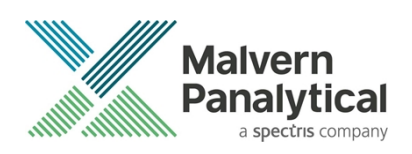

## Connecting the Zetasizer Ultra/Pro to the computer

When the software has been installed and the instrument has been connected via the USB port, and switched on, the ZS XPLORER software may need to upgrade the firmware on the Zetasizer, in which case the status icon on the lower right of the software screen will indicate such (see *Figure 4*).

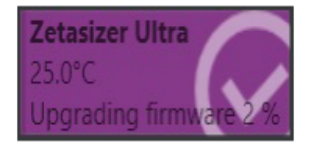

#### Figure 4 instrument firmware updating status icon

Users should not disconnect or power off their PC or instrument during normal firmware updating. In some rare occasions the firmware may fail to update correctly, in such circumstances a notification will be displayed indicating the issue – please restart the instrument and software to reset and repeat the firmware upgrade process.

With the correct firmware version installed the Zetasizer should connect to the instrument. A successful connection is indicated with an icon in the corner of the software (see *Figure 5*) showing green and with a tick.

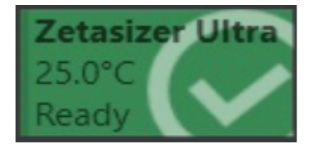

Figure 5: Instrument connected icon

## **Uninstall Procedure**

The software can be uninstalled using the standard Apps & Features panel in Windows Settings.

### Running the installer with the ZS XPLORER software running

If the installer is run whilst the software is running, the window in *Figure 6* will display.

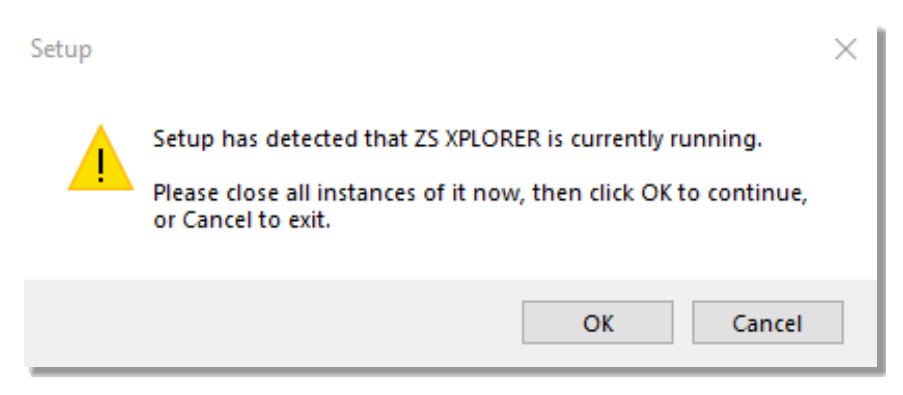

Figure 6: Running installer with software open

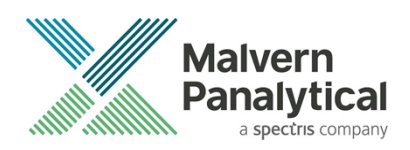

## Connecting the MPT-3 Titrator to the PC

Ensure the computer is turned on and connected to a Zetasizer Ultra or Pro.

Connect the MPT-3 Multi-purpose Titrator to the computer using the USB cable provided, ensuring that it is turned on. Click on the settings button in the top left corner of the ZS XPLORER software. See Figure 7.

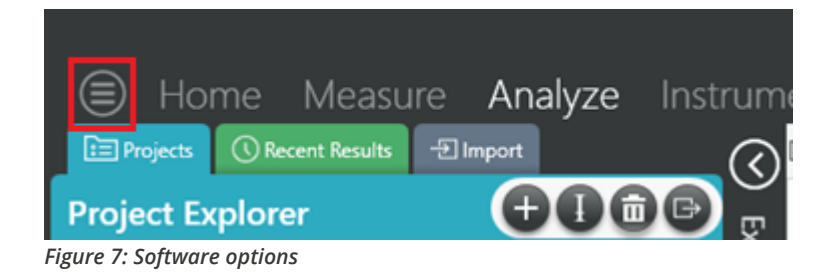

Click Options and navigate to the Titrator tab as seen in Figure 8.

|     | Home  | Measure | Analyze | Report Designer | Instrument |  |
|-----|-------|---------|---------|-----------------|------------|--|
| Opt | tions |         |         |                 |            |  |

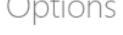

#### Folders Titrator

Connection settings

The titrator connection settinas allow configuration of how the titrator connection is detected by the software. Figure 8: Titrator options page

On the COM Port drop down menu, select USB Serial Port (COMXX) as shown in figure 8. (Note that the COM port number and description may vary). If the titrator has been detected on this port, then a green tick will be visible See Figure 9.

Folders Titrator\*

#### Connection settings

The titrator connection settings allow configuration of how the titrator connection is detected by the software.

COM Port: USB Serial Port (COM7)

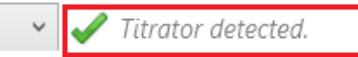

#### Figure 9: Titrator successfully detected

If the titrator is not detected on the selected COM port, then a red exclamation icon will be displayed with a message. See Figure 10.

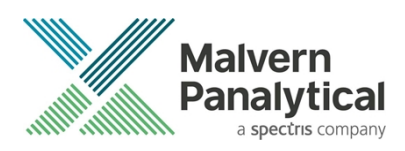

#### Connection settings

The titrator connection settings allow configuration of how the titrator connection is detected by the software.

| COM Port: Communications Port (COM1) | 0 | Titrator not detected. |  |
|--------------------------------------|---|------------------------|--|
|--------------------------------------|---|------------------------|--|

#### Figure 10: Unable to detect titrator

Once the titrator has been detected, click to save the settings.

Once the settings are saved an icon and a saved message will appear next to the saved COM port as shown in *Figure 11*.

#### Folders Titrator

#### Connection settings

The titrator connection settings allow configuration of how the titrator connection is detected by the software.

| COM Port: | USB Serial Port (COM7) |
|-----------|------------------------|
|-----------|------------------------|

#### Figure 11: COM port saved

The titrator icon at the bottom right of the screen should turn green indicating that the titrator is successfully connected as shown in *Figure 12*.

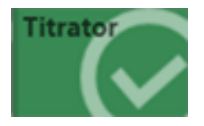

Figure 12: Titrator successfully connected

📕 Saved.

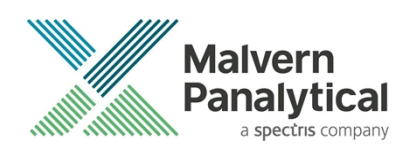

## **New Features**

### Impose pause between zeta potential measurements if current gain becomes too high

In certain edge cases users could encounter an issue where zeta potential measurements could generate poor data due to the current drive gain being unsuitable, this would occasionally occur when a samples conductivity was near the high gain boundary, the threshold has been adjusted to make this less likely to occur and Zeta potential measurements will now add a pause between repeat measurements if the current gain is detected as being too high. This is to protect the sample and to give the sample time to cool down in order to give improved data. If the sample still reads to high after the pause the measurement is cancelled and the user is informed why.

### Measurement results are created before the measurement happens

In preparation for regulated environment use of ZS Xplorer the measurement result is now created before the measurement of the sample starts. This has been updated so that users have a record of any incomplete, failed or cancelled results. The failed and aborted measurement results contain the basic information about the measurement e.g. start time, the sample, and any run settings. Only completed measurement result can be edited.

As a result of this change it is now not possible to move or copy the active measurement nor is it possible to create projects whilst a measurement is in progress.

## Record parameter added for Result State

As a result of the change in measurement result creation. We have now added a measurement "Result State" parameter. The states are:

"Incomplete" which indicates the measurement is still running or that the software crashed/ was forcibly closed during the measurement,

"Failed" which indicates the measurement has finished but failed,

"Aborted" which indicates the measurement did not complete as the user chose to end the measurement

"Completed" which indicates the measurement finished successfully.

The result state parameter has been added to the record selector grid as default (on new installations) to help users differentiate the result types. – Users upgrading from a previous version of ZS Xplorer should edit their record grid parameters to add in "Result State", if they so wish.

|   | Qi 🍸 | Measurement Type 🍸 | Result State T | Sample Name 🛛 🍸 | М  |
|---|------|--------------------|----------------|-----------------|----|
| 1 |      | Size               | Completed      | Sample 1        | 29 |

### Instrument page now details the connected instruments capabilities and features

The instrument page has new panels detailing what a connected instrument is capable of as well as the enabled features on the instrument, figure 7, this is to support future work.

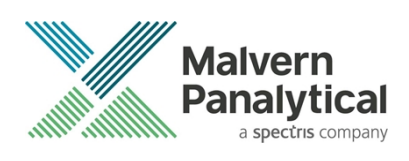

| Instrument                            |                        |   |                          |           |
|---------------------------------------|------------------------|---|--------------------------|-----------|
|                                       |                        |   | Zetasiz                  | zer       |
| System Features                       |                        | 1 | nstrument Capabilitie    | es        |
| Forward Scatter                       | Enabled                |   | 13-Degree Optics         | Available |
| Side Scatter                          | Enabled                |   | 90-Degree Optics         | Available |
| Back Scatter                          | Enabled                |   | NIBS Optics              | Available |
| Zeta                                  | Enabled                |   | Zeta Optics              | Available |
| MADLS                                 | Enabled                |   | DDLS Wheel               | Available |
| Particle Concentration                | Enabled                |   | Nominal Laser Power (mW) | 10        |
| Titration                             | Titrator not connected |   |                          |           |
| DDLS                                  | Enabled                |   |                          |           |
| Fluorescence Filter - Back Scattering | Enabled                |   |                          |           |
|                                       |                        |   |                          |           |
|                                       |                        |   |                          |           |
|                                       |                        |   |                          |           |
|                                       |                        |   |                          |           |
|                                       |                        |   |                          |           |
|                                       |                        |   |                          |           |

Figure 13 example of new instrument features and capabilities panels

## Change scattering standard upper limit

Some users performing MADLS particle concentration measurements were encountering an issue where their scattering standard measurements (toluene) where greater than the allowed upper limit. This upper limit has now been increased to a new limit of 1300kps. The existing lower limit is maintained at 250kcps

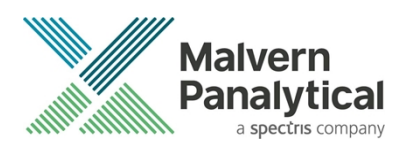

## **Fixed issues**

The main issues fixed in this release of the software are listed in table 2.

| Reference | lssue | Description                                                                                                    | Comment |
|-----------|-------|----------------------------------------------------------------------------------------------------|---------|
| AVN-160   | Bug   | Firmware upgrade is failing intermittently                                                                        | Fixed   |
| AVN-56    | Story | Impose pause between zeta potential measurements if current gain becomes too high                                 | Done    |
| AVN-70    | Bug   | While running a zeta measurement, an error saying 'Please contact Malvern Panalytical support Team' was displayed | Fixed   |
| AVN-192   | Story | Switch to idempotent instrument command for starting zeta measurements                                            | Done    |
| AVN-191   | Story | Switch to idempotent, indexed instrument command for retrieving zeta measurement data                             | Done    |
| AVN-161   | Story | ZS Firmware - updates to Modulator Health Check                                                                   | Done    |
| AVN-193   | Story | Impose pause between zeta potential measurements if current gain becomes too high                                 | Done    |
| BLE-1377  | Story | Populate incomplete records with basic parameters                                                                 | Done    |
| BLE-1379  | Story | Imported legacy records are treated as completed measurements                                                     | Done    |
| BLE-1376  | Story | Running records cannot be moved between projects                                                                  | Done    |
| BLE-1378  | Story | Only completed measurements can be edited                                                                         | Done    |
| BLE-1373  | Story | Record Parameter for Measurement State                                                                            | Done    |
| BLE-1371  | Bug   | Recent results 'Copy' button fails to copy and disables self                                                      | Fixed   |
| BLE-1364  | Bug   | Update record stage of measurement process locks up the UI                                                        | Fixed   |
| BLE-1307  | Bug   | Crash - Moving/resizing application window                                                                        | Fixed   |
| BLE-1303  | Bug   | Compound measurement fails when repeats are required                                                              | Fixed   |
| HEN-200   | Bug   | MADLS distribution plotting – diffusion and Relaxation time not plotting correctly                                | Fixed   |
| HEN-205   | Story | Adjust LED Brightness in Firmware                                                                                 | Done    |
| HEN-270   | Story | Given an Instrument is connected Then the Instrument Page shows that Instrument's Features                        | Done    |
| HEN-131   | Story | Add "Features / Capabilities" for existing Pro & Ultra<br>Instruments                                             | Done    |

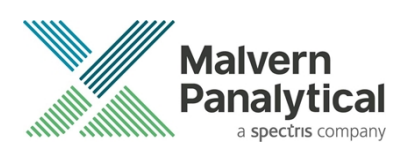

| HEN-274 | Bug   | Editing a result with a parameter table in the 'Summary' tab crashes the software               | Fixed |
|---------|-------|-------------------------------------------------------------------------------------------------|-------|
| HEN-225 | Bug   | Analyze - Edit Result - Unable to press cancel while editing a result                           | Fixed |
| HEN-294 | Story | Change default record grid parameters to show result status                                     | Done  |
| HEN-331 | Story | Prevent project modification actions to destination project of running measurement              | Fixed |
| HEN-373 | Bug   | Crash when aborting measurement during result creation phase                                    | Fixed |
| HEN-182 | Bug   | Analyze - Advice (Data Quality Guidance) isn't being displayed for the constituent Size records | Fixed |
| HEN-194 | Story | Change scattering standard upper limit                                                          | Done  |

Table 2 Summary table of fixed issues in release 1.4.0

## **Known Issues**

The following software bugs have been discovered within the software and will be investigated as part of a future release. Please follow the suggested work-around, table 3 below.

| Reference     | Issue                                                                                                    | Workaround                                                                                                    |
|---------------|----------------------------------------------------------------------------------------------------|----------------------------------------------------------------------------------------------------|
| HEN-411       | If a fresh install of ZS Xplorer is ran under administrator<br>rights certain repositories, that are created on first run, may<br>be created with Admin only access rights. Users running the<br>application without Admin rights will result in a crash as the<br>application does not have permission to access its<br>repositories. | Run first time fresh installs as non-admin<br>user for the first time.<br>If users are experiencing a crash, then<br>delete Cells and Materials folders from<br>C:\ProgramData\Malvern Instruments\ZS<br>XPLORER location and re-run the<br>application as a user without Admin rights |
| HEN-380       | Editing a size record which uses a non-zeta capable<br>dispersant crashes the software as the dielectric constant<br>tries to be calculated                                                                                                    | Add an appropriate di-electric constant to user created dispersants                                                                                                    |
| HEN-310 & 311 | Corrupted stored view file can result in blank Custom View<br>Workspace or crash on start-up                                                                                                    | Ensure application is closed correctly and<br>not terminated whilst active. If the stored<br>views file becomes corrupted, then delete<br>the StoredViews folder from<br>C:\Users\UserName\Documents\Malvern<br>Instruments\ZS XPLORER\                                                |
| HEN-339       | Analyze - Record selector - Changing projects shows Peak<br>Two data as 0                                                                                                    | It has been observed that peak 2 size data<br>can appear to be empty or report "0" as a<br>value. This is a display issue and<br>refreshing the project by changing project<br>or re-starting should refresh the display                                                               |

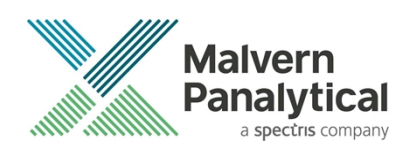

| HEN-338 | Analyze - Missing widgets (grey screen) in Result Editor | Graph widgets are not displayed in Edit<br>Result Screen when in full screen view –<br>do not use full screen view when editing<br>results |
|---------|----------------------------------------------------------|----------------------------------------------------------------------------------------------------|
|         |                                                          |                                                                                                    |
|         |                                                          |                                                                                                    |

Table 3 significant known issues and workarounds for version 1.4.0.

## **Error Reporting**

Should persistent problems occur contact the local Malvern Panalytical Helpdesk. To speed up response time include all the following.

A full-screen screen shot of any error message and everything behind it.

Full description of what was happening at time of issue and ideally leading up to it.

Instrument serial number (*e.g. MAL1060289*), instrument serial number can be found inside the sample cell basin and on the instrument back panel.

The software version, which can be found as described in a section below.

The log information described below.

And, if relevant and possible, export the relevant measurement data as described in the last section below.

## Extracting log information

If an error occurs, further information about the error can be found from the Windows Event Viewer.

Click the Windows Start Button.

Type Event Viewer and press enter.

Navigate to Applications and Service Logs/Zetasizer All Events.

The window will display the most recent errors that have occurred with the ZS XPLORER software.

Error information can be selected and then exported with the **Save selected Events** button allowing this information to be passed to the Malvern Panalytical team for troubleshooting.

The contents of the measurement log window are logged to file at Documents\Malvern Instruments\ZS XPLORER\logs

### Software version

The Software Version is vital to determining the cause of problems. To retrieve the version number:

Click on Application Menu button (Figure 13)

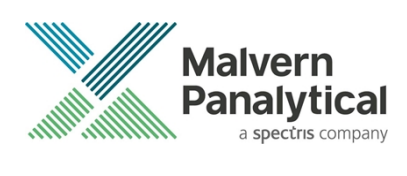

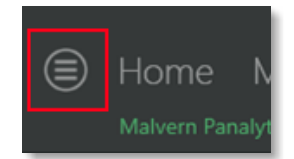

Figure 13: Application Menu button

- Click on the About button (Figure 14)
- Read version number (Figure 15)

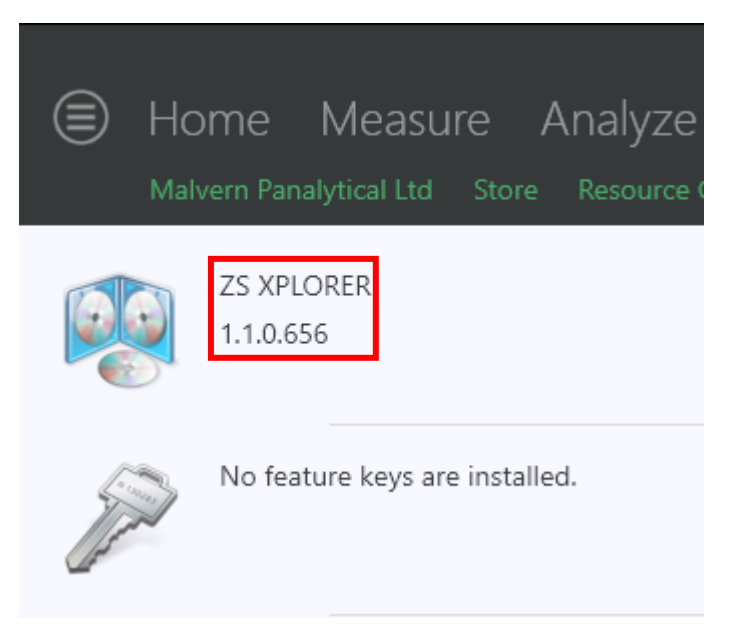

Figure 14: Software Version Number

## Extracting measurement data to send

In situations where the errors appear to be related to a specific record or records, the affected records can be exported from the software by selecting them and pressing the export icon, see Figure 15, and send the \*.zmes file to the Malvern Panalytical team for investigation.

| Lá | atex 11/06/2018 |     |             |             |                     |  |
|----|-----------------|-----|-------------|-------------|---------------------|--|
|    | Dra             | •   |             |             |                     |  |
|    |                 | Qua | Result Type | Sample Name | Date                |  |
|    | 10              |     |             |             |                     |  |
| 1  |                 |     | Size        | 60nm latex  | 11/06/2018 14:49:44 |  |
| 2  |                 |     | Size        | 60nm latex  | 11/06/2018 14:51:27 |  |
| 3  |                 |     | Size        | 60nm latex  | 11/06/2018 14:52:36 |  |
| 4  |                 |     | Size        | 60nm latex  | 11/06/2018 14:53:46 |  |
| •  |                 |     | Size        | 60nm latex  | 11/06/2018 14:55:10 |  |
|    |                 |     |             |             |                     |  |

Figure 15: Exporting selected record

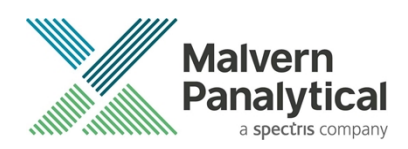

## MALVERN PANALYTICAL

Malvern Panalytical Ltd. Grovewood Road, Malvern, Worcestershire, WR14 1XZ, United Kingdom

Tel: +44 1684 892456 Fax: +44 1684 892789 Malvern Panalytical B.V. Lelyweg 1, 7602 EA Almelo, The Netherlands

Tel: +31 546 534 444 Fax: +31 546 534 598

info@malvernpanalytical.com www.malvernpanalytical.com

Disclaimer: Although diligent care has been used to ensure that the information in this material is accurate, nothing herein can be construed to imply any representation or warranty as to the accuracy, correctness or completeness of this information and we shall not be liable for errors contained herein or for damages in connection with the use of this material. Malvern Panalytical reserves the right to change the content in this material at any time without notice. Copyright: © 20XX Malvern Panalytical. This publication or any portion thereof may not be copied or transmitted without our express written permission.

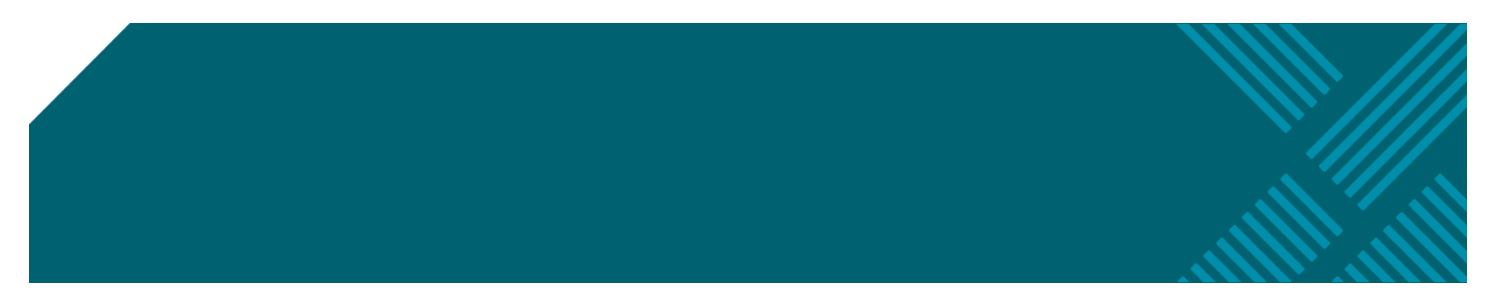